## Submitting an application for settlement

## It's different from CQ!

You must submit your application to settlements THROUGH THE DRIVEONLINE SYSTEM.

Previously you would email the settlement team with your documents when you were using CQ.

When using DriveOnline to submit applications, there is a different process. This is because the settlement team do not have access to DriveOnline to see your application.

## When do I submit to settlement?

Once you have your complete settlement document pack you can submit to settlements using the steps below. Key points to note:

- You can submit to settlement when the transaction status is approved
- You can add new attachments to DriveOnline while the application is locked and with settlements but you must click resubmit to settlement for the documents to be sent to the settlement team.
- If the settlement team need you to amend your application, they will email you with details and unlock the application
- Do not submit two documents with the same file name. If you're resubmitting the same document again, change the name to include the version or the date.

## How to submit to settlement

| Step                                                                                        | Screenshot                             |
|---------------------------------------------------------------------------------------------|----------------------------------------|
| <ol> <li>Ensure the<br/>application has<br/>been approved by<br/>the credit team</li> </ol> |                                        |
|                                                                                             | Application ID A20170619.76717.0       |
|                                                                                             | Owner RV_BrokerALL2                    |
|                                                                                             | Lender Capital Finance                 |
|                                                                                             | Lender Application ID                  |
|                                                                                             | Transaction Status Approved            |
|                                                                                             | Application Status Documents Generated |
|                                                                                             |                                        |
|                                                                                             |                                        |
|                                                                                             |                                        |

| Step                                                                                                    | Screenshot                                                                                                    |
|----------------------------------------------------------------------------------------------------|----------------------------------------------------------------------------------------------------|
| 2. Upload your<br>documents in the<br>Supporting<br>Documents<br>screen. Make sure<br>you 'tag' the<br>documents with<br>Settlement<br>Documents.    | Document Attachment       Image: Uploading will overwrite the old file.         Attachment       Choose File         Choose File       CapitalFinanc15_46_00.pdf         Upload       Image: Uploading will overwrite the old file.         Attachment       Image: Uploading will overwrite the old file.         Attachment       Image: Uploading will overwrite the old file.         Attachment       Image: Uploading will overwrite the old file.         Attachment Type       Image: Uploading will overwrite the old file.         Settlement Documents       Image: Uploading will overwrite the old file.         File Attached       A20170619.76717_CapitalFinance_2017_06_28_15_46_00.pdf         File Description       Image: Uploading will overwrite the old file.         Image: OK       Delete                                                                                                    |
| If you need to<br>delete documents<br>after uploading,<br>click the red X on<br>the right hand side.                                                 | Decuments will be stored for 7 days.         Image: State of the store of the store of the |
| 3. Click Submit to<br>Settlement.                                                                                                    | submit Generate Submit to<br>Docs Settlement                                                                                                    |
| <ol> <li>On the details<br/>screen, you'll<br/>notice that the<br/>transaction status<br/>has updated to<br/>Submitted to<br/>Settlement.</li> </ol> | APPLICATION STATUS         Application ID       A20170626.78402.2         Owner       RV_BrokerALL2         Lender       Capital Finance         Lender Application ID       In progress                                                                                                    |

Please note: resubmissions to settlement follow the same steps.

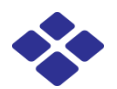